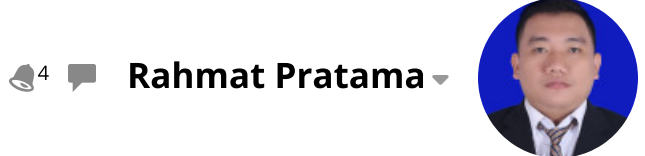

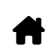

Dashboard > My courses > 2324-02-PPT22215 Bakteriologi Tumbuhan > General > Daftar Hadir Bakteriologi Tumbuhan > Daftar Hadir Bakteriologi Tumbuhan

## 2324-02-PPT22215 Bakteriologi Tumbuhan Daftar

Hadir Bakteriologi Tumbuhan

| S   | ession successfully | updated      |                                                             |                                      |                    | >              | <  |
|-----|---------------------|--------------|-------------------------------------------------------------|--------------------------------------|--------------------|----------------|----|
| Se  | essions Add sessi   | ion Report   | Import Export                                               | Status set Te                        | mporary users      |                |    |
| Ses | sions               |              |                                                             | <b>∨</b> All                         | All past Months    | Weeks          | ys |
| #   | Date                | Time         | Туре                                                        | Description                          |                    | Actions (      |    |
| 1   | Mon 15 Jan 2024 a   | 8AM - 9:40AM | Group: 2324-02-<br>PPT22215-L01<br>Bakteriologi<br>Tumbuhan | 196709031993021<br>lr. Mulawarman, N | 001; Dr.<br>/.Sc.  | <b>è ⇔ X</b> 〔 |    |
| 2   | Mon 22 Jan 2024 a   | 8AM - 9:40AM | Group: 2324-02-<br>PPT22215-L01<br>Bakteriologi<br>Tumbuhan | 196709031993021<br>Ir. Mulawarman, N | 001; Dr.<br>⁄l.Sc. | <b>è ⇔ X</b> 〔 |    |
| 3   | Mon 29 Jan 2024     | 8AM - 9:40AM | Group: 2324-02-<br>PPT22215-L01<br>Bakteriologi<br>Tumbuhan | 196709031993021<br>Ir. Mulawarman, N | 001; Dr.<br>1.Sc.  | <b>è ⇔ X</b> 〔 |    |

|    |                 |              | Tumpunan                                                    |                                                  |       |  |
|----|-----------------|--------------|-------------------------------------------------------------|--------------------------------------------------|-------|--|
| 5  | Mon 12 Feb 2024 | 8AM - 9:40AM | Group: 2324-02-<br>PPT22215-L01<br>Bakteriologi<br>Tumbuhan | 196709031993021001; Dr.<br>Ir. Mulawarman, M.Sc. | ¢ ☆ X |  |
| 6  | Mon 19 Feb 2024 | 8AM - 9:40AM | Group: 2324-02-<br>PPT22215-L01<br>Bakteriologi<br>Tumbuhan | 196709031993021001; Dr.<br>Ir. Mulawarman, M.Sc. | ¢ ☆ X |  |
| 7  | Mon 26 Feb 2024 | 8AM - 9:40AM | Group: 2324-02-<br>PPT22215-L01<br>Bakteriologi<br>Tumbuhan | 196709031993021001; Dr.<br>Ir. Mulawarman, M.Sc. | ¢ ☆ X |  |
| 8  | Mon 4 Mar 2024  | 8AM - 9:40AM | Group: 2324-02-<br>PPT22215-L01<br>Bakteriologi<br>Tumbuhan | 196709031993021001; Dr.<br>Ir. Mulawarman, M.Sc. | ¢ ☆ X |  |
| 9  | Mon 11 Mar 2024 | 8AM - 9:40AM | Group: 2324-02-<br>PPT22215-L01<br>Bakteriologi<br>Tumbuhan | 199211262023211018; Dr.<br>Rahmat Pratama, S.Si  | ¢ ☆ X |  |
| 10 | Mon 18 Mar 2024 | 8AM - 9:40AM | Group: 2324-02-<br>PPT22215-L01<br>Bakteriologi<br>Tumbuhan | 199211262023211018; Dr.<br>Rahmat Pratama, S.Si  | ¢     |  |
| 11 | Mon 25 Mar 2024 | 8AM - 9:40AM | Group: 2324-02-<br>PPT22215-L01<br>Bakteriologi<br>Tumbuhan | 199211262023211018; Dr.<br>Rahmat Pratama, S.Si  | ¢     |  |
| 12 | Mon 1 Apr 2024  | 8AM - 9:40AM | Group: 2324-02-<br>PPT22215-L01<br>Bakteriologi<br>Tumbuhan | 199211262023211018; Dr.<br>Rahmat Pratama, S.Si  | ¢     |  |
| 13 | Mon 8 Apr 2024  | 8AM - 9:40AM | Group: 2324-02-<br>PPT22215-L01<br>Bakteriologi<br>Tumbuhan | 199211262023211018; Dr.<br>Rahmat Pratama, S.Si  | ¢     |  |
| 14 | Mon 15 Apr 2024 | 8AM - 9:40AM | Group: 2324-02-<br>PPT22215-L01<br>Bakteriologi<br>Tumbuhan | 199211262023211018; Dr.<br>Rahmat Pratama, S.Si  | ¢     |  |

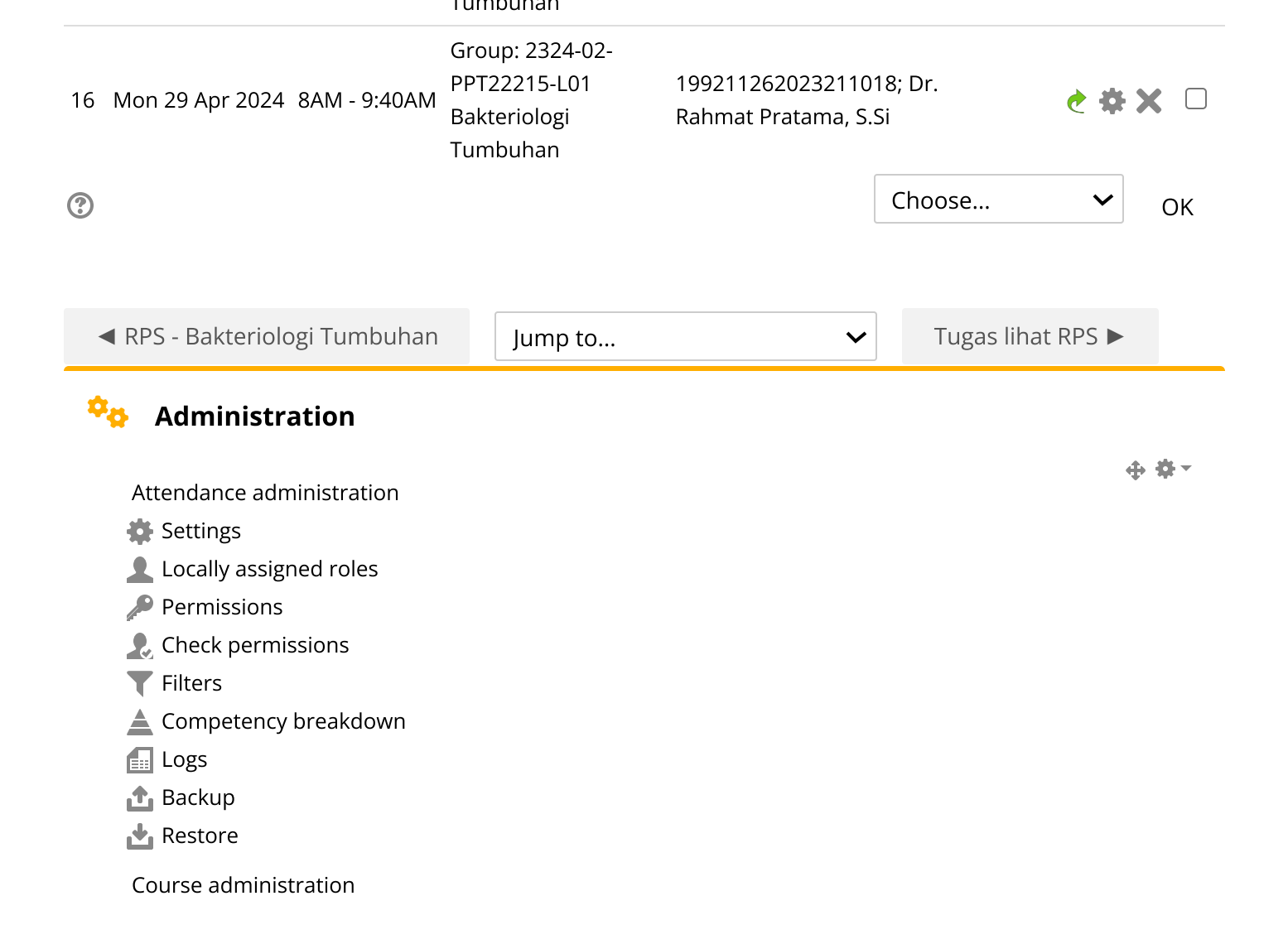

## 📥 Navigation

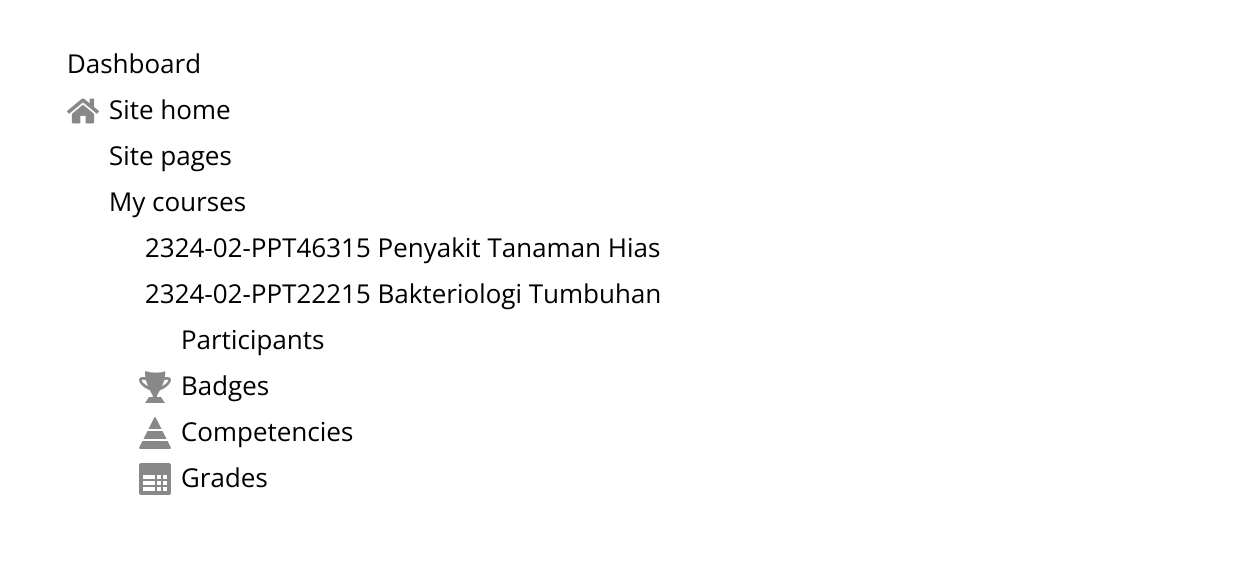

**⊕ ‡** -

|   | Topik T - bakteri sebagai patriogen tanaman           |
|---|-------------------------------------------------------|
|   | Topic 2                                               |
|   | Topic 3                                               |
|   | Topic 4                                               |
|   | Topic 5                                               |
|   | Topic 6                                               |
|   | Topic 7                                               |
|   | Topic 8                                               |
|   | Topic 9                                               |
|   | Topic 10                                              |
|   | Topic 11                                              |
|   | Topic 12                                              |
|   | Topic 13                                              |
|   | Topic 14                                              |
|   | Topic 15                                              |
|   | Topic 16                                              |
|   | 2324-02-PPT3216 Penyakit Tanaman Hias                 |
|   | 2324-02-PPT3215 Penyakit Benih dan Pasca Panen        |
|   | 2324-02-PPT2212 Perancangan dan Analisis Data Perc    |
|   | 2324-02-PPT2206 Pengantar Biotek Perlindungan Tanaman |
|   | 2324-02-PPT2208 Ilmu Penyakit Tumbuhan                |
| C | Courses                                               |

| Add a block |   |
|-------------|---|
| Add         | ~ |
| L           |   |

Help and documentation